# HƯỚNG DẫN PHHS TRA CỨU KẾT QUẢ VÀ XÁC NHẬN NHẬP HỌC TUYỀN SINH TRỰC TUYẾN QUA HỆ THỐNG TUYỀN SINH 10

## HƯỚNG DẪN TRA CỨU KẾT QUẢ VÀ XÁC NHẬN NHẬP HỌC TUYỂN SINH TRỰC TUYẾN QUA CÔNG ĐĂNG KÝ TUYỀN SINH SỞ GD&ĐT TP HỒ CHÍ MINH

(Phiên bản dành cho Phụ huynh học sinh)

#### I. Giới thiệu

Trang cổng thông tin điện tử tra cứu kết quả tuyển sinh vào lớp 10 tạo điều kiện thuận lợi cho phụ huynh học sinh (PHHS) dễ dàng tra cứu được thông tin học sinh đã được phân tuyến về trường học nào và xác nhận nhập học một cách rõ ràng nhanh chóng.

#### II. Quy Trình Thực hiện

#### 1. Tra cứu kết quả tuyển sinh và cách xác nhận nhập học

**Bước 1:** PHHS truy cập vào địa chỉ: <u>https://ts10.hcm.edu.vn/</u>. Chọn [**Tra cứu kết quả** thi tuyển sinh 10].

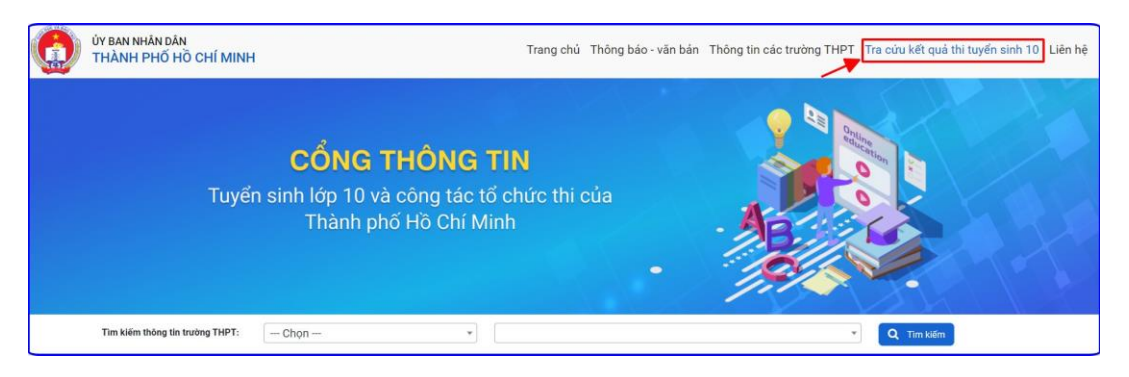

**Bước 2:** PHHS nhập Mã học sinh và Mật khẩu (ngày tháng năm sinh viết liền) thực hiện kích nút **[Đăng nhập]** để thực hiện tra cứu kết quả tuyển sinh 10.

| SỞ GIÁO DỤC VÀ ĐÀO TẠO<br>THÀNH PHÓ HÒ CHÍ MINH       |
|-------------------------------------------------------|
| TRA CỨU KẾT QUÃ TUYỂN SINH 10 VÀ XÁC NHẬN<br>NHẬP HỌC |
| 온 Nhập mã học sinh                                    |
| A Nhập mật khấu                                       |
| Đăng nhập                                             |

**Bước 3**: PHHS kiểm tra hồ sơ học sinh và trường trúng tuyển, trường hợp đồng ý nhập học PH kích nút **[Xác nhận nhập học].** 

|                             |                             |                                                          | Trang chủ Thông bảo - văn bản Thông tin các trường THPT | Tra cứu kết quả thi tuyến sinh 10 Liên hệ Tài khoản |
|-----------------------------|-----------------------------|----------------------------------------------------------|---------------------------------------------------------|-----------------------------------------------------|
|                             |                             | Xác nhận nhập học ngoài công các trường phố thông năng k | j tắp và<br>niểu                                        |                                                     |
| Thông ti                    | n học sinh                  |                                                          |                                                         | _                                                   |
| Họ và tên:                  |                             | Lớp:<br>9A2                                              | Ngày tháng năm sinh:<br>09/07/2009                      |                                                     |
| Quân/huyên:<br>Huyện Nhà    | Bè                          | Mã học sinh Bộ GD&ĐT:                                    | Mã trường THCS (Bộ):                                    |                                                     |
| Tên trường T                | ICS (B0):                   | Ngày đẳng ký:<br>07/05/2024 21:10:51                     | Số bảo đanh:<br>177237                                  |                                                     |
| Thông ti                    | n liên hệ                   |                                                          |                                                         |                                                     |
| Số di động 1:               | Số di động 2                | Số di động 3:                                            | Email:                                                  |                                                     |
| Nơi ở hi                    | n tại (nơi đang cư trú)     |                                                          |                                                         |                                                     |
| Tỉnh/Thành:                 | Thành phố Hồ Chí Minh 🛛 🗸   | Quận/Huyện: Huyện Nhà Bẻ                                 | Phường/Xã/Thị trấn Xã Phước Kiến ~                      |                                                     |
| Khu phố (cũ                 | Åp 5 ↔                      | Tên đường: <b>số 4</b>                                   | Số                                                      |                                                     |
| Thông ti                    | n kết quả thi tuyển sinh 10 |                                                          |                                                         |                                                     |
| Điểm toán:<br>5.5           |                             | Điểm Ngoại ngữ:<br>6.5                                   | Trường trúng tuyển:<br>THPT (                           | -                                                   |
| Điểm Ngữ vẫi<br><b>6.75</b> |                             | Điểm môn chuyên (nếu có):                                |                                                         |                                                     |

Trường hợp từ chối nhập học, PHHS lựa chọn [Xác nhận nhập học ngoài công lập và các trường phổ thông năng khiếu].

| ÚY В<br>ТНЙ | BAN NHÂN DÂN<br>ÀNH PHÓ HÒ CHÍ MINH |                                  |                           |                                     | Tra                                                                   | ing chủ Thông bảo - văn            | bản Thông tin các trường THPT | Tra cứu kết quả thi tuyến sinh 10 | Liên hệ Tài khoản |
|-------------|-------------------------------------|----------------------------------|---------------------------|-------------------------------------|-----------------------------------------------------------------------|------------------------------------|-------------------------------|-----------------------------------|-------------------|
|             |                                     |                                  |                           | Kác nhận nhập học                   | Xác nhận nhập học ngoài công lập v<br>các trường phổ thông năng khiếu | rà                                 |                               |                                   |                   |
|             |                                     | Thông tin học                    | sinh                      |                                     |                                                                       |                                    |                               | _                                 |                   |
|             |                                     | Họ và tên:                       |                           | Lớp:<br>9A2                         |                                                                       | Ngày tháng năm sinh:<br>09/07/2009 |                               |                                   |                   |
|             |                                     | Quận/huyện:<br>Huyện Nhà Bẻ      |                           | Mã học sinh Bộ GD&E                 | IT:                                                                   | Mã trường THCS (Bộ):               |                               |                                   |                   |
|             |                                     | Tên trường THCS (Bộ):            |                           | Ngày đăng ký:<br>07/05/2024 21:10:5 | 1                                                                     | Số bảo danh:<br>177237             |                               |                                   |                   |
|             |                                     | Thông tin liên                   | hệ                        |                                     |                                                                       |                                    |                               | _                                 |                   |
|             |                                     | Số di động 1:                    | Số di động 2:             |                                     | Số đi động 3:                                                         | Email:                             |                               |                                   |                   |
|             |                                     | Nơi ở hiện tại (nơi đang cư trú) |                           |                                     |                                                                       |                                    | _                             |                                   |                   |
|             |                                     | Tỉnh/Thành:                      | Thành phố Hồ Chỉ Minh 🛛 🗸 | Quận/Huyện:                         | Huyện Nhà Bẻ 🗸 🗸                                                      | Phường/Xã/Thị trấn                 | Xã Phước Kiến 🗸 🗸             |                                   | 0                 |
|             |                                     | Khu phố (cũ):                    | Áp 5 ~                    | Tên đường: số 4                     |                                                                       | Số<br>nhà:                         |                               |                                   |                   |
|             |                                     | Thông tin kết c                  | quả thi tuyển sinh 10     |                                     |                                                                       |                                    |                               | _                                 |                   |
|             |                                     | Điểm toán:<br>5.5                |                           | Điểm Ngoại ngữ:<br>6.5              |                                                                       | Trường trúng tuyển:<br>THPT        |                               |                                   |                   |
|             |                                     | Điểm Ngữ văn:<br>6.75            |                           | Điểm môn chuyên (nế                 | u có):                                                                |                                    |                               |                                   |                   |

**Bước 4:** Sau khi PHHS xác nhận nhập học hệ thống sẽ gửi thông báo "Sau khi xác nhận bạn không thể thay đổi lại trên trang này. Bạn có chắc chắn nhập học Trường THPT B này không". Hệ thống cho phép 20 giây để kiểm tra lại thông tin trước khi xác nhận **[Đồng ý].** 

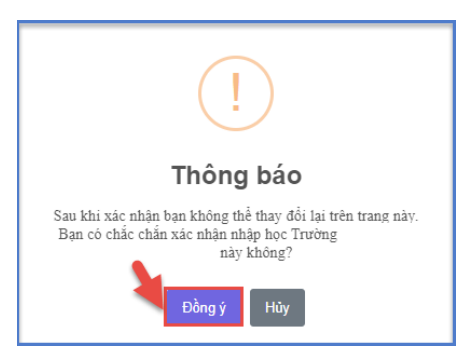

**Bước 5:** PHHS thực hiện **[Xuất Phiếu Xác Nhận]** để lưu lại minh chứng khi xác nhận nhập học.

|                                                                   |                                                                     | (and figuyen vong knac)                             | cac adong pho along hang kili |                                            |                |
|-------------------------------------------------------------------|---------------------------------------------------------------------|-----------------------------------------------------|-------------------------------|--------------------------------------------|----------------|
|                                                                   |                                                                     | Phụ h                                               | uynh xác nhận nhập học        |                                            |                |
| Thông tin học                                                     | sinh                                                                |                                                     |                               |                                            |                |
| Họ và tên:<br>Abu Abdulhamid                                      |                                                                     | Lớp:<br><b>9A6</b>                                  |                               | Ngày tháng năm sinh:<br>1 <b>5/01/2009</b> |                |
| Quận/huyện:<br><b>Quận 1</b>                                      |                                                                     | Mã học sinh Bộ GD&                                  | DT:                           | Mã trường THCS (Bộ):                       |                |
| Tên trường THCS (Bộ                                               | ):                                                                  | Ngày đăng ký:<br>10/05/2024 19:17:3                 | 32                            | Số báo danh:<br>100000                     |                |
| Số di động 1:                                                     | Số di độ                                                            | .ng 2:                                              | Số di động 3:<br>             | Email:                                     |                |
| Nơi ở hiên tai                                                    | (nơi đang cự trú)                                                   |                                                     |                               |                                            |                |
| Nơi ở hiện tại<br>Tỉnh/Thành:                                     | (nơi đang cư trù)<br>Thành phố Hồ Chí Minh                          | ✓ Quận/Huyện:                                       | Quận 1 v                      | Phường/Xã/Thị trấn                         | Phường Cầu Kho |
| Nơi ở hiện tại<br>Tỉnh/Thành:<br>Khu phố (cũ):                    | ( <b>nơi đang cư trù)</b><br>Thành phố Hồ Chí Minh                  | <ul> <li>Quận/Huyện:</li> <li>Tên đường:</li> </ul> | Quận 1 v                      | Phường/Xã/Thị trấn<br>Số nhà:              | Phường Cầu Kho |
| Nơi ở hiện tại<br>Tỉnh/Thành:<br>Khu phố (cũ):<br>Thông tin kết đ | (nơi đang cư trù)<br>Thành phố Hồ Chí Minh<br>Juả thi tuyến sinh 10 | <ul> <li>Quận/Huyện:</li> <li>Tên đường:</li> </ul> | Quận 1 v                      | Phường/Xã/Thị trấn<br>Số nhà:              | Phường Cầu Kho |

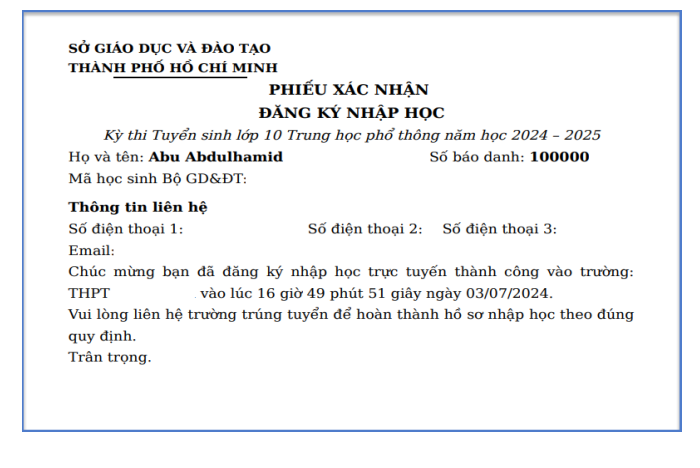

### THÔNG TIN HỖ TRỢ

### Thông tin hỗ trợ:

- Hotline: 1900.4740 (Trong giờ hành chính từ Thứ 2 đến Thứ 7)
- Email: <u>cskh@quangich.com</u> hoặc nhóm Zalo theo từng bậc học.